# Create New User (0000 00000000 0000000 0000000)

**IERO** Global

Person-Centered. Data-Driven.

# 1. Admin (000000) 000000 00000 00000000

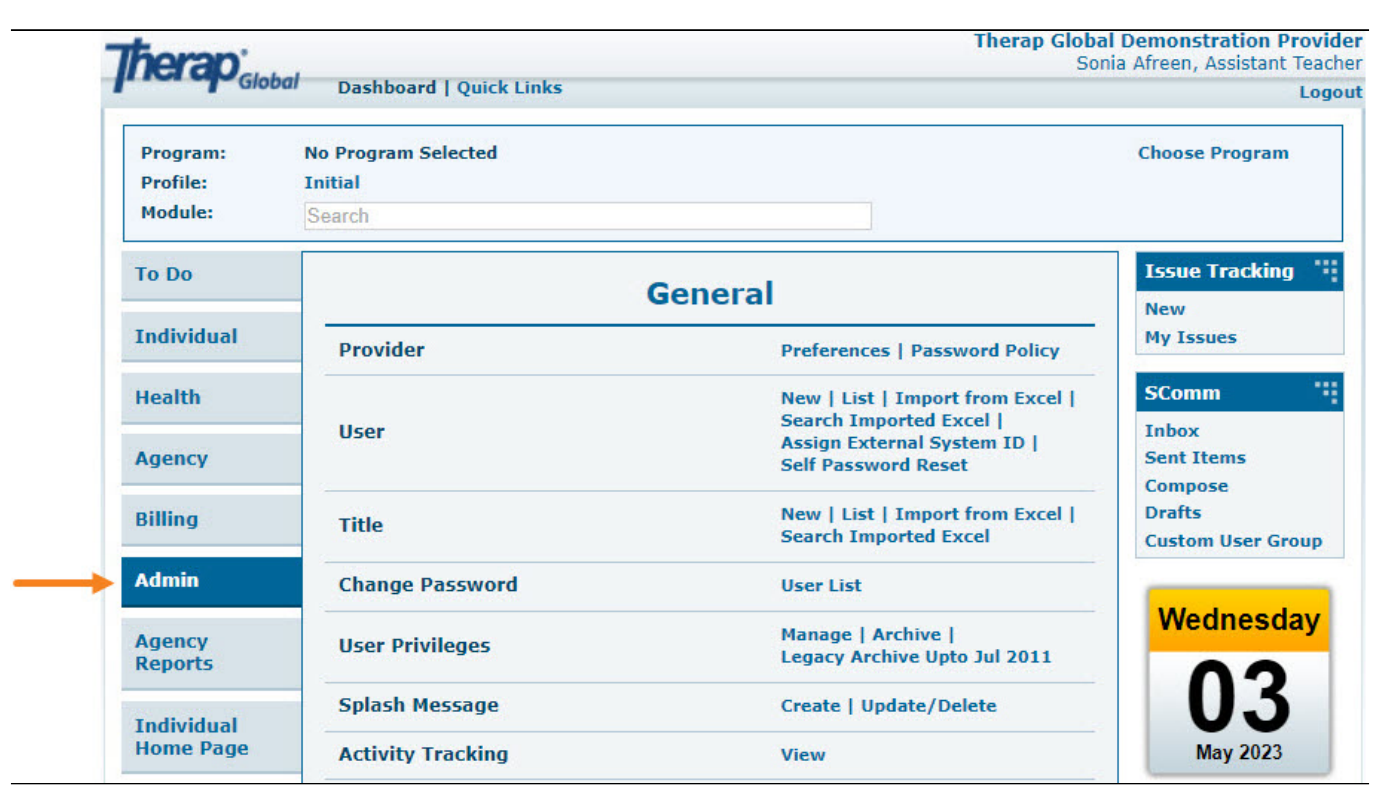

# 2. User (\_\_\_\_\_\_\_) \_\_ \_\_\_ **New** (\_\_\_\_) \_\_ \_\_\_\_

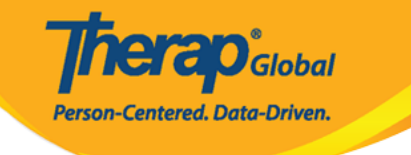

| To Do      |                 | General                                                   |
|------------|-----------------|-----------------------------------------------------------|
| Individual | Provider        | Preferences   Password Policy                             |
| Health     |                 | New List   Import from Excel  <br>Search Imported Excel   |
| Agency     | User            | Assign External System ID  <br>Self Password Reset        |
| Billing    | Title           | New   List   Import from Excel  <br>Search Imported Excel |
| Admin      | Change Password | User List                                                 |

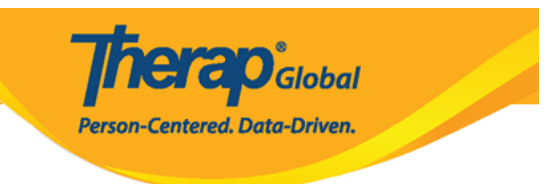

#### Create New User

| User Information          |             |                    |
|---------------------------|-------------|--------------------|
| * First Name              | Jhon        |                    |
| * Last Name               | Albert      |                    |
| * User Initials           | JA          |                    |
| * Login Name              | jhon        |                    |
| * Password                | •••••       | Weak Medium Strong |
| * Confirm<br>Password     |             |                    |
| Ignore Password<br>Policy | O Yes  No   |                    |
| * Time Zone               | Asia/Manila | r                  |
|                           |             |                    |

# 000: 000000 000000 **8** 0000 0000 0000000

# 

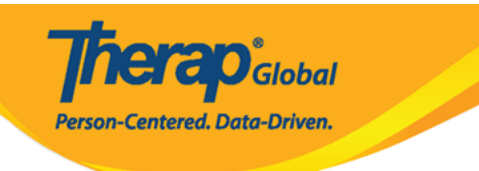

| Create New            | User           |     |     |     |   |
|-----------------------|----------------|-----|-----|-----|---|
| User Information      |                |     |     |     |   |
| * First Name          | Jhon           |     |     |     |   |
| * Last Name           | Albert         |     |     |     |   |
| * User Initials       | JA             | Q   | ~   |     |   |
| * Login Name          | Select Initial |     |     |     | × |
| * Password            |                |     |     |     |   |
| * Confirm<br>Password | <i>ر</i> ۲.    |     |     |     |   |
| Ignore Password       |                | JAT | JAR | JAE |   |
| Policy                |                | JAB | JAL | JAO | _ |
| * Time Zone           |                | JA1 | JA2 | JA3 |   |
|                       |                | JA4 | JA5 | JA6 |   |
|                       |                | JA7 | JA8 | JA9 |   |
|                       |                |     |     | ŀ   |   |

| Account Settings |        |  |  |
|------------------|--------|--|--|
| Status           | Active |  |  |

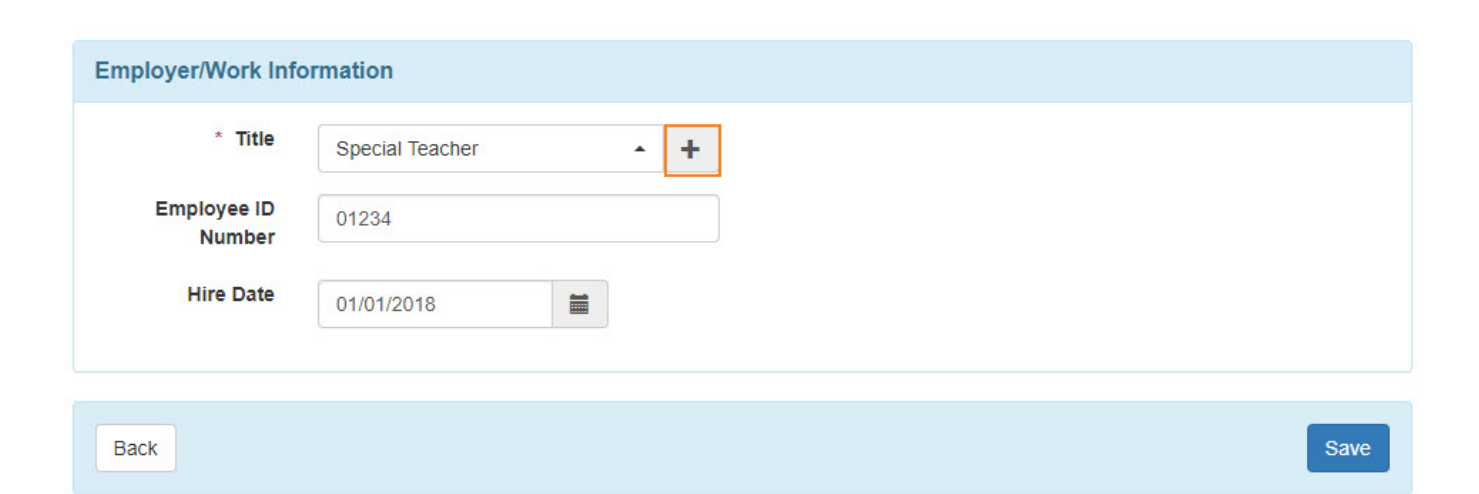

**Nerap** Global

Person-Centered. Data-Driven.

#### 

| Title |                  |  |
|-------|------------------|--|
|       | Create New Title |  |

| * Title     | Special Education Teacher |  |
|-------------|---------------------------|--|
| Description |                           |  |
|             |                           |  |
|             | About 255 characters left |  |
|             | Save                      |  |

Global

Person-Centered. Data-Driven.

|      |   |  |     |   |  |  |  |  |  |  |  |  |  |  |  |  |  |  |  |  |  |  |  |  |  |  |  |  |  |  |  |  |  |  |  |  |  |   |    | -  |   |
|------|---|--|-----|---|--|--|--|--|--|--|--|--|--|--|--|--|--|--|--|--|--|--|--|--|--|--|--|--|--|--|--|--|--|--|--|--|--|---|----|----|---|
| Back | E |  | Bac | k |  |  |  |  |  |  |  |  |  |  |  |  |  |  |  |  |  |  |  |  |  |  |  |  |  |  |  |  |  |  |  |  |  | 3 | Sa | ve | - |

#### 

# Basic Information ( COUNTRY COUNTRY CO

| Personal Information | on                      |
|----------------------|-------------------------|
| Basic Information    |                         |
| Photo                | Add Image               |
| User Name            | John Albert             |
| User Initials        | JA                      |
| Title                | Special Teacher         |
| Gender               | ● Male ⊖ Female ⊖ Other |
| Date of Birth        | 01/01/1998              |
| License Number       |                         |
| SSN                  |                         |
| ID(s)                | - Please Select -       |
|                      | + Add                   |

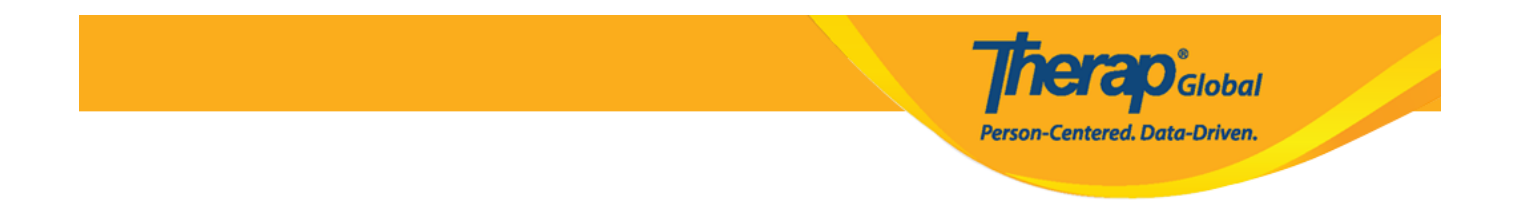

| Contact Information      | ı                     |           |          |               |
|--------------------------|-----------------------|-----------|----------|---------------|
| Address                  | 12234 Main Street     |           |          |               |
|                          | Street 1              |           | Street 2 |               |
|                          | Anytown               | State 🗸   | 012345   | Philippines - |
|                          | City                  | State     | Zip Code | Country       |
| Phone Number             | 012346985<br>Home     |           |          |               |
|                          | 01234567890<br>Mobile |           |          |               |
|                          | Temporary             | Extension |          |               |
| Phone Number<br>Comments |                       |           |          |               |
| E-Mail Address           | demo@demoaccoun       | i.com     |          |               |

#### **Preferences** (<u>DDDDDDDDDDD</u>) <u>DDDDD</u>,**Time Zone** (<u>DD</u><u>DDDDDD</u>) <u>DDDDDDD</u> <u>DD</u> DDDDDDDD

| Preferences            |               |  |
|------------------------|---------------|--|
| * Time Zone            | Asia/Manila - |  |
| Enable<br>Notification |               |  |

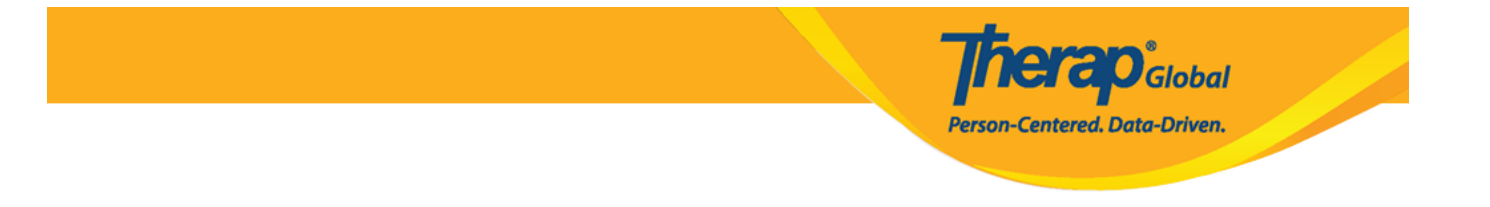

| Additional Contact   | nformation       |   |
|----------------------|------------------|---|
| Employer/Work Info   | rmation          |   |
| Work Phone<br>Number | 234875 Extension | ] |
| Fax Number           |                  | ] |
| Emergency Contact    | Julia Albert     | ] |
| Phone Number         | 1234567890 +880  | ] |
| Emergency Contact    | 2                |   |
| Name                 | Jason Albert     | ] |
| Phone Number         | 1334567890 +880  |   |
|                      |                  |   |
|                      |                  |   |

| EVV                   |                   |   |
|-----------------------|-------------------|---|
| EVV ID                |                   |   |
| EVV Caregiver<br>Type | - Please Select - | • |

Centered. Data-Driven.

# 9. 00000000000 000000 0000000 000000 (Save) 00000 00000 0000000

| Cancel |  |  | Save |
|--------|--|--|------|
|        |  |  |      |

# 

|                                         | Successfully update | d. |  |
|-----------------------------------------|---------------------|----|--|
| Back to Form   List                     |                     |    |  |
| Actions                                 |                     |    |  |
| Create New User<br>Go to User Privilege |                     |    |  |

#